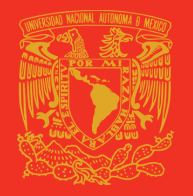

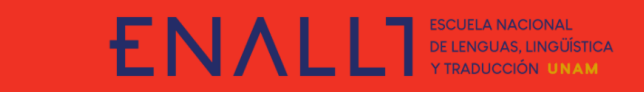

## GUÍA PARA EL PAGO POR TRANSFERENCIA ELECTRÓNICA A TRAVÉS DE

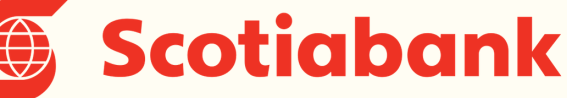

Descargue la ficha única de pago del evento desde la sección del registro de <u>ILAC 2021</u>.

| TO UNAM<br>FINANZAS        |                                                                 | PATRONATO<br>UNIVERSITARI                                                                                |
|----------------------------|-----------------------------------------------------------------|----------------------------------------------------------------------------------------------------|
| cha de Emisión: 05/08/2019 | Efectivo Cheques                                                | Número de cheques depositados                                                                            |
|                            | FECHA DE VIGENCIA: 28/09/2019                                   | MONEDA                                                                                                   |
| REFERENCIA                 |                                                                 | IMPORTE TOTAL EN EFECTIVO                                                                                |
|                            |                                                                 | IMPORTE TOTAL EN CHEQUES                                                                                 |
|                            |                                                                 | IMPORTE TOTAL DEL DEPÓSITO<br>\$ 0.01                                                                    |
|                            | TO UNAM<br>FINANZAS<br>cha de Emisión: 05/08/2019<br>REFERENCIA | TO UNAM<br>FINANZAS cha de Emisión: 05/08/2019 Electivo Cheques FECHA DE VIGENCIA: 28/09/2019 REFERENCIA |

En el sitio o app de la banca en línea, seleccione la opción "Agregar destinatario". En alias de la cuenta, ingrese el Nº de Convenio CIE 1407279 y la CLABE 012914002014072795.

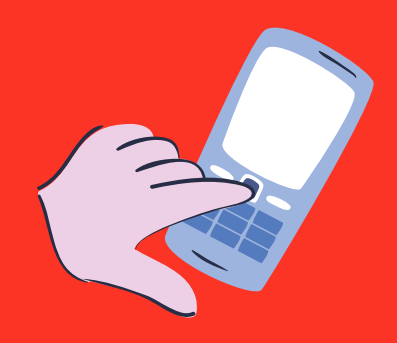

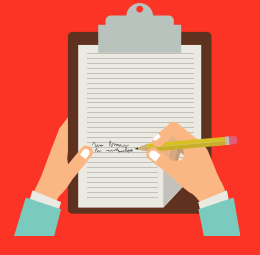

Llene los campos requeridos con los datos de la cuenta CLABE y del convenio CIE.

Una vez requisitados los campos obligatorios,

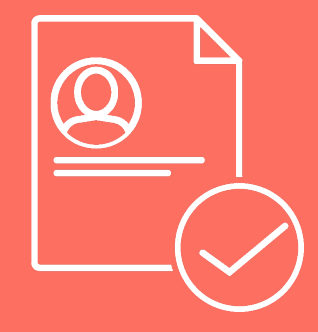

confirme los datos proporcionados.

Espere a que la cuenta destino esté disponible para realizar la transferencia.

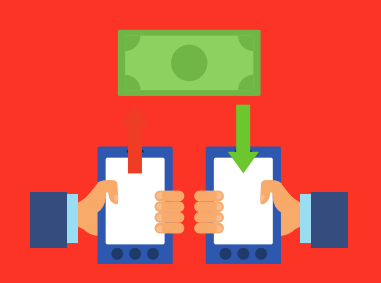

Una vez que lo esté, realice la transferencia. El Banco solicitará los datos de la operación.

## **IMPORTANTE:**

En \***Referencia numérica**" coloque el N° de Convenio **CIE 1407279** y en \***Concepto**", la referencia de la ficha de Bancomer.

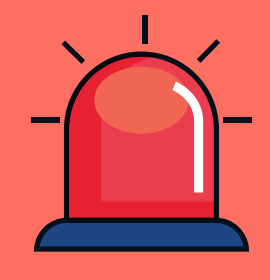

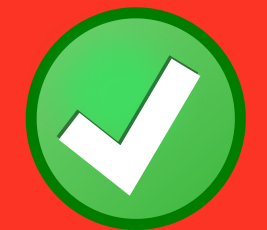

El Banco solicitará la confirmación de la operación y enseguida le indicará que la transferencia fue exitosa.

No olvide imprimir el comprobante.

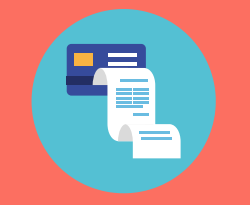

Textos: Rosario Aragón y Elizabeth Olivares. Diseño en Canvas: Alan Villanueva. Mediateca de la ENALLT, UNAM. Mayo de 2021.